# ةدمتعملا حيتافملل PUtty لوكوتورب ءاشنإ RSA ةقداصمو (SSH) نامألا ةقبط لوكوتوربل Cisco نم نامألا تافرعم نيوكت لاثم ىلع

### تايوتحملا

<u>ةمدقمل|</u> <u>ةيساسأل| تابلطتمل|</u> <u>تابلطتمل|</u> <u>تاجالطصال|</u> <u>نيوكتل|</u> PuTTYgen نيوكت قحصلا نم ققحتل| امحالص|و ءاطخأل| فاشكتس| قلص تاذ تامولعم

### ةمدقملا

ءاشنإل (PuTTY (PuTTYgen ل حيتافملا دلوم مادختسا ةيفيك دنتسملا اذه حرشي فاشتكا ماظن ىلع مادختسالل RSA ةقداصمو (SSH) نامألا ةرشقل ةدمتعملا حيتافملا نأ يه ةدمتعملا SSH حيتافم ءاشنإ دنع ةيساسألا ةلكشملا. Cisco نم (IDS) نمآلا ماحتقالا دلوم غالبإ ىلإ ةجاحب كنأ ينعي اذهو .لوبقملا وه طقف ميدقلا RSA1 حاتفم قيسنت لوكوتورب مادختسال SSH ليمع دييقت كيلع بجيو ،RSA1 حاتفم ءاشنإب كيدل حيتافملا SSH1.

ةيساسألا تابلطتملا

تابلطتملا

دنتسملا اذهل ةصاخ تابلطتم دجوت ال.

#### ةمدختسملا تانوكملا

:ةيلاتلا ةيداملا تانوكملاو جماربلا تارادصإ ىلإ دنتسملا اذه يف ةدراولا تامولعملا دنتست

- 2004 رياربڧ 7 ثيدحلا tty طخ
  - Cisco Secure IDS •

.ةصاخ ةيلمعم ةئيب يف ةدوجوملا ةزهجألا نم دنتسملا اذه يف ةدراولا تامولعملا ءاشنإ مت تناك اذإ .(يضارتفا) حوسمم نيوكتب دنتسملا اذه يف ةمدختسُملا ةزهجألا عيمج تأدب .رمأ يأل لمتحملا ريثأتلل كمهف نم دكأتف ،ةرشابم كتكبش

### تاحالطصالا

<u>تاجالطصا لوج تامولعملا نم ديزم ىلع لوصحلل ةينقتلا Cisco تاجيملت تاجالطصا</u> عجار <u>.تادنتسملا</u>

### نيوكتلا

دنتسملا اذه اهفصي يتلا تازيملا نيوكت تامولعم مسقلا اذه كل مدقي.

ةيفاضإ تامولعم ىلع روثعلل (طقف <u>نيلجسملا</u> ءالمعلل) <u>رماوألا ثحب ةادأ</u> مدختسأ :ةظحالم .دنتسملا اذه اهمدختسي يتلا رماوألا لوح

#### PuTTYgen نيوكت

vuTTYgen. نيوكتل ةيلاتلا تاوطخلا لمكأ

.PuTTYgen.1 ليغشت ءدب

.20482 ىلع ەۋاشنإ مت يذلا حاتفملا يف تب تادحو ددع ددحو SSH1 حاتفم عون قوف رقنا .ةشاشلا لفسأ يف تاملعملا ةعومجم يف

.3.تاميلعتلا عبتاو ءاشنإ قوف رقنا

ةشاشلا نم يولعلا مسقلا يف حاتفملا تامولعم ضرع متي.

.4.يسيئرلا قيلعتلا ريرحت عبرم حسما

.Ctrl-C.5 طغضاو allowed\_keys فلم يف ەقصلل ماعلا حاتفملا يف صنلا لك ددح

- 6ةرابع ديكأتب مق مث حاتفملاب ةصاخلا رورملا ةرابع ريرحت عبرم يف رورم ةرابع بتكا. رورملا
  - .7.صاخلا حاتفملا ظفح قوف رقنا
  - ى العام الحال الترك الترك الترك الم الحال الترك الحات الترك الم الم الم عن العرب المرك الترك الترك الترك الترك . الما يف windows (العالي المالي الترك الترك الترك الترك الترك الترك الترك الترك الترك الترك الترك الترك الترك ال الترك الترك الترك الترك الترك الترك الترك الترك الترك الترك الترك الترك الترك الترك الترك الترك الترك الترك الت

.tty.9 طخ ليغشت ءدب

- .10:انه حضوم وه امك ةديدج PuTTY لمع ةسلج ءاشنإب مق
  - :لمعلا ةسلج
  - IDS رعشتسمب صاخلا IP ناونع IP: ناونع

- SSH :لوكوتوربلا
  - 22 :ذفنملا
    - :لاصتال
- ليجست نوكي نأ اضيأ نكمي) Cisco :يئاقلتلا لوخدلا ليجستل مدختسملا مسا (رعشتسملا ىلع همدختست يذلا لوخدلا
  - :SSH/لاصتالا
  - طقف 1 :لضفملاا SSH رادصإ
    - :ةقداصملا//SSH/لاصتال
  - . .8 ةوطخلا يف نزخمل ppk. فلم ىل حفصت : قوداصمل صاخ حاتفم فلم
    - (ىلعألا ىلإ عوجر) :ةسلجلا
    - (ظفح قوف رقنا ،رعشتسملا مسا لخدأ) :ةظوفحملا تاسلجلا
  - .11،رعشتسملاب صاخلاا CLI ب لاصتالل رورملا ةملك ةقداصم مادختساو حتف قوف رقنا دعب رعشتسملا ىلع دوجوم ريغ ماعلا حاتفملا نأل ارظن.
    - .Enter.12 حاتفم ىلع طغضا مث CLI) configure terminal رماوألا رطس ةەجاو رمأ لخدأ
  - رماوألا رطس ةەجاو رمأ لخدأ SSH allowed-key mykey، ىلع طغضت ال نكلو Enter دماوألا رطس ةەجاو رمأ لخدأ. ةياەنلا يف ةفاسم بتكاو كلذ نم دكأت .تقولا.
    - .PuTTY.14 ةيفرطلا ةطحملا ةذفان يف نميألا سواملا رزب رقنا
      - .CLI يف 5 ةوطخلا يف ةخوسنملا ةظفاحلا ةدام ةباتك متت
        - .Enter.15 حاتڧملا ىلع طغضا
        - .16.لاخدإ ىلع طغضاو exit رمألاا لخدأ
    - رمألاا لخدأ .حيحص لكشب دمتعملا حاتفملا لاخدا نم دكأت show ssh authorized-keys17. mykey طغضاو enter.
      - .18.لاجدإ ىلع طغضاو (IDS) دروملا ةئف فرعمل CLI ءاەنإل exit رمألا لخدأ

## ةحصلا نم ققحتلا

#### RSA ةقداصم

ةيلاتلا تاوطخلا لمكأ.

- .tty.1 طخ ليغشت ءدب
- .2.اجودزم ارقن اەيلع رقناو <u>10 قوطخلا</u> يف اەئاشنإ مت يتلا ةظوفحملا ةسلجلا ناكم ددح

:صنلاا اذه رهظيو ةيفرطلا PuTTY ةدحو ةذفان حتف متي

Sent username "cisco" Trying public key authentication. Passphrase for key "":

.3.لاخدا ىلع طغضاو <u>6 ةوطخلا</u> يف اەئاشناب تمق يتلا صاخلا حاتفملا رورم ةرابع بتكا.

ايئاقلت كلوخد ليجست متي.

### اهحالصإو ءاطخألا فاشكتسا

نيوكتلا اذهل اهحالصإو ءاطخألا فاشكتسال ةددحم تامولعم أَيلاح رفوتت ال.

### ةلص تاذ تامولعم

- <u>قكبشاا ماحتقا فاشتكال ينقتاا معداا تاحفص</u>
  <u>Cisco Systems تادنتسما او ينقتا امعدا.</u>

ةمجرتاا مذه لوح

تمجرت Cisco تايان تايانق تال نم قعومجم مادختساب دنتسمل اذه Cisco تمجرت ملاعل العامي عيمج يف نيم دختسمل لمعد يوتحم ميدقت لقيرشبل و امك ققيقد نوكت نل قيل قمجرت لضفاً نأ قظعالم يجرُي .قصاخل امهتغلب Cisco ياخت .فرتحم مجرتم اممدقي يتل القيفارت عال قمجرت اعم ل احل اوه يل إ أم اد عوجرل اب يصوُتو تامجرت الاذة ققد نع اهتي لوئسم Systems الما يا إ أم الا عنه يل الان الانتيام الال الانتيال الانت الما